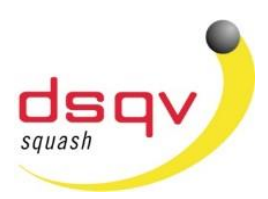

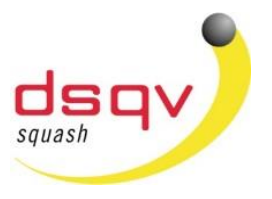

Liebe Squashspieler,

die Anmeldung zu einem DSQV-Turnier erfolgt seit einigen Monaten direkt über die Tournamentsoftware. Um sich zu einem Turnier anzumelden ist – falls noch nicht geschehen – die Registrierung in der Tournamentsoftware erforderlich. Hierzu benötigt ihr neben den persönlichen Daten wie Name, Telefonnummer und eMail-Adresse nachfolgende Daten, damit ein Abgleich zu den bestehenden Ranglisten möglich ist.

Spiellizenznummer: Diese findet Ihr <u>hier.</u> (https://www.squash-liga.com/) Vereinsname: Bitte gebt den Namen des Vereins genauso an wie er im Ligaprogramm angelegt ist

<u>Fehlen die erforderlichen Daten zum Datenabgleich nimmt der Spieler eine womöglich falsche Setzung</u> <u>in Kauf</u>!

Auf den nachfolgenden Seiten hat Michael Gäde am Bespiel der Insel Open anschaulich dargestellt wie eine Turnieranmeldung zu einem Turnier, sowie die Registrierung in der Tournamentsoftware funktioniert.

Zukünftig werden wir eine eigene DSQV-Seite in der Tournament-Software haben. Die Vorbereitungen dazu laufen allerdings noch. Wir werden versuchen die bereits bei der Tournamentsoftware registrierten Spieler zu übernehmen. Sollte dies nicht möglich sein, werdet ihr euch zu einem späteren Zeitpunkt nochmal registrieren müssen. Wir danken jetzt schon für euer Verständnis.

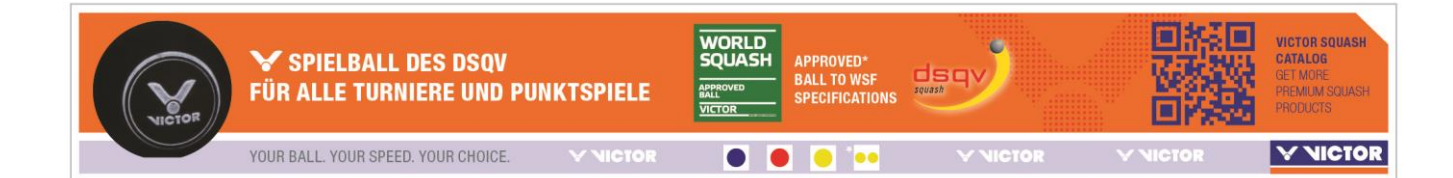

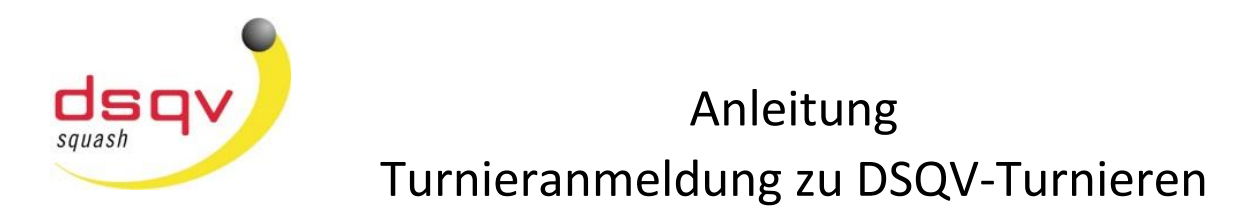

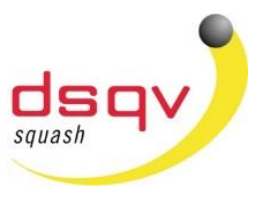

#### Anmeldung zu einem Turnier

- 1) Den Link zur Ausschreibung findet Ihr in der jeweiligen Ausschreibung.
- 2) Auf der Webseite des Turniers wird nun die Möglichkeit gegeben sich "online anzumelden". Auf der linken Seite könnt Ihr die Sprache auswählen.

| Tournamentsoftware.com | ×                                                                                                    | kina – di >        |
|------------------------|----------------------------------------------------------------------------------------------------|--------------------|
| ← → C ● Sicher         | https://www.tournamentsoftware.com/sport/tournament.aspx?id=C85788EF-50AB-48D4-99BB-36C4ED9E5D75                                      | Q 🕁 😈              |
| Squore - Admin mat     | Squore - Admin DEN 🚦 Live   Eurosport Play                                                                                            |                    |
| tournament software    | Squash + Q Suchen                                                                                                    | Anmelden Einloggen |
| ♠ Start                | 8. Frankfurter Insel Open 2018                                                                                                    |                    |
| 8 Turniere             | Zuletzt geändert am: Montag, 16. juli 2018 00:16                                                                                      |                    |
| ♥ Ligen                | Cleutscher Squash Verband   Frankfurt am Main; Deutschland     O 07:09:2018 bis 09:09:2018                                            |                    |
| 🏲 Ausrichter           |                                                                                                    |                    |
| 🛎 Spieler              | Organisation Online-Meldung Konkurrenzen Spieler Regeln                                                                               |                    |
| 🗠 Ranglisten           |                                                                                                    |                    |
| E Deutsch              |                                                                                                    |                    |
|                        | Deutscher Squash Verband                                                                                                    |                    |
|                        | Hiter klicken zur Online-Eingabe<br>Die Online-Meldung endet am Freitag. 31. August 2018 um 23:59 (GMT +02:00).                       |                    |
|                        | Seletie: Squarb Intel PracMart<br>Streame: Record Screek 17. Bendersöhnung<br>04847 Frankfurt am Man, Hessen<br>Deutschard            |                    |
|                        | Tealers: 099772222 E-mail: SubartSpaguab-Instal.com Website: In: In: In: International Control Website: In: In: International Control |                    |

3) Nun muss der Button "Hier klicken zur Online-Eingabe" angeklickt werden, so dass das nachfolgende Anmeldefenster erscheint.

| Tournamentsoftware.com ×                                                                                       |                                                                                 | 6300mi — 🗗 | ×       |
|----------------------------------------------------------------------------------------------------|---------------------------------------------------------------------------------|------------|---------|
| $\leftarrow \rightarrow \mathbf{C}$ <b>a</b> Sicher   https://www.tournamentsoftware.com/user/log              | on Q 🕁 😈                                                                        | :          |         |
| 🔮 Squore - Admin mat 🔮 Squore - Admin DEli 🛃 Live   Eurosport Play                                             |                                                                                 |            |         |
|                                                                                                    | tournament ×                                                                    |            | A LON   |
| La de la companya de la companya de la companya de la companya de la companya de la companya de la companya de | Einloggen                                                                       | -          | 10      |
|                                                                                                    | Kennung     Passwort                                                            |            |         |
| D                                                                                                    | Louin<br>Neu hier? <u>Annelden</u><br>Perseort vergesen?   Login-Name vergesen? |            | A VALUE |
|                                                                                                    |                                                                                 |            |         |

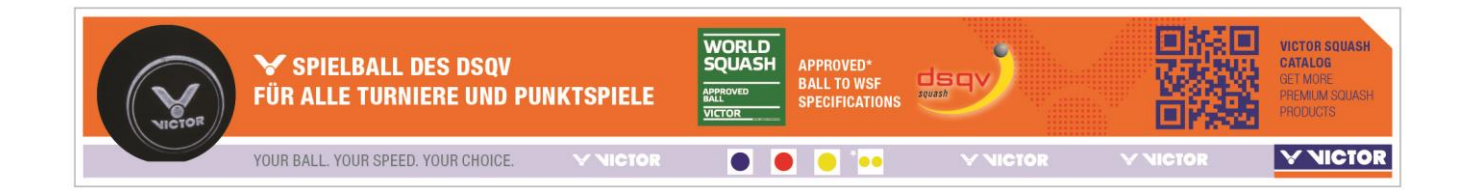

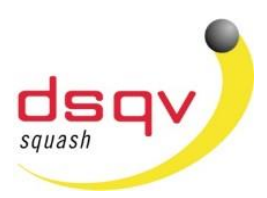

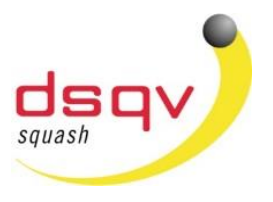

(Infos zur Registrierung) Für Spieler, <u>die noch nicht bei der Tournamentsoftware registriert</u> sind muss der Button "Anmelden" angeklickt werden, um den Registriervorgang zu starten

| Tournamentsoftware.com ×                                                                  |                        |                                              |   | 83194 | - IB | Ć   | 3 | × |
|-------------------------------------------------------------------------------------------|------------------------|----------------------------------------------|---|-------|------|-----|---|---|
| ← → C A Sicher   https://www.tournamentsoftware.com/user/Signup?ReturnUrl=%2Fuser%2Flogin |                        |                                              |   |       | 0- 6 | \ ☆ | G | : |
| Squore - Admin mat 🕒 Squore - Admin DEM 🛃 Live   Eurosp                                   | oort Play              |                                              |   |       |      |     |   |   |
| A TOP BUILDER                                                                             | tournament software    |                                              | × |       |      |     |   |   |
| 1 Standard                                                                                | Anmelden               |                                              |   |       |      |     |   |   |
|                                                                                           | Vorname                |                                              |   |       |      |     |   |   |
| - All The                                                                                 | leer lassen            | Nachname                                     | • |       |      |     |   |   |
|                                                                                           | Sport wahlen<br>Squash |                                              | : |       |      |     |   |   |
| A Starter                                                                                 | & Kennung              |                                              |   |       |      |     |   |   |
| Charles - A Charles Ball                                                                  | E-mail                 |                                              |   | - H   |      |     |   |   |
|                                                                                           | Passwort               |                                              |   |       |      |     |   |   |
|                                                                                           | Passwort wiede         | erholen                                      |   |       |      |     |   |   |
|                                                                                           | Hab                    | ANMELDEN<br>e schon einen Account? Einloggen |   | 0     |      |     |   |   |

Hier gebt Ihr nun eure Daten ein. Wichtig dabei ist, sich das Passwort zu notieren um bei folgenden Turnieren dieses zur Hand zu haben. Alternativ kann hier jederzeit ein vergessenes Passwort neu angefordert werden. Dieses wird einem just in time per email zugesendet.

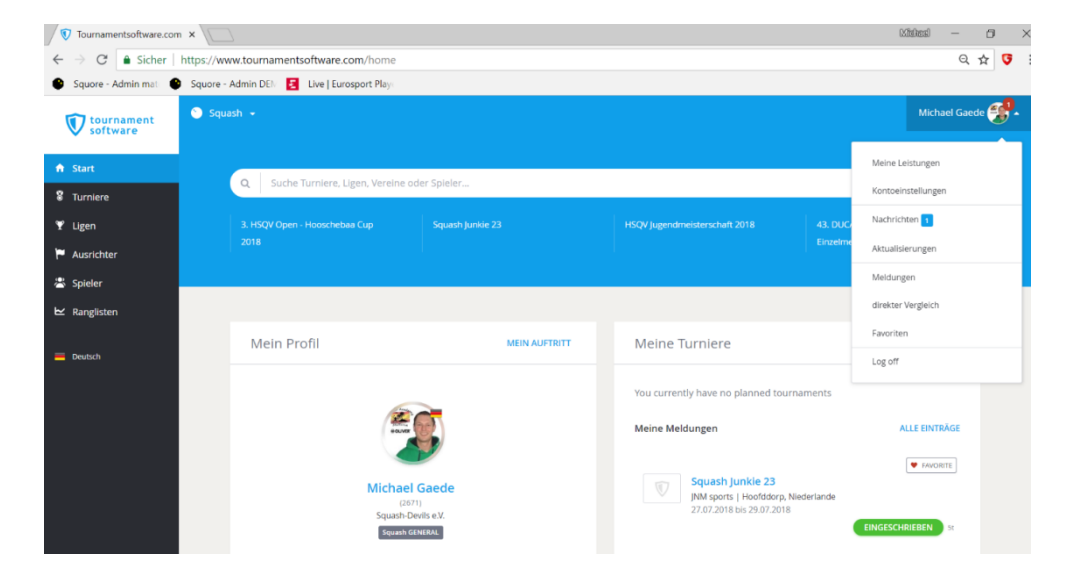

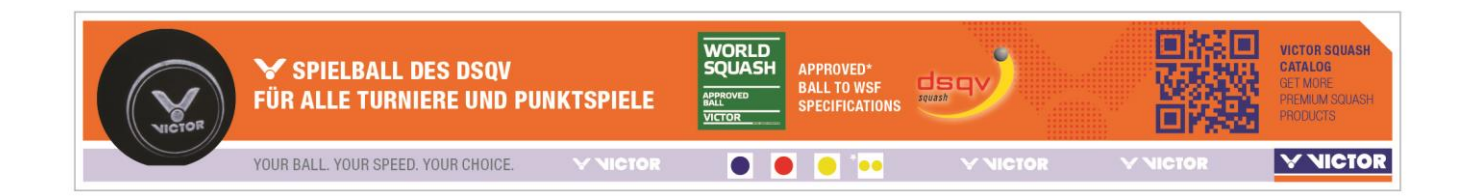

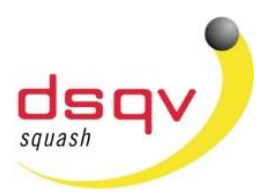

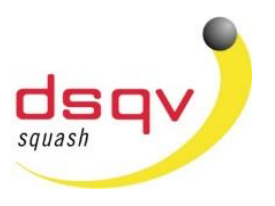

Nach erfolgreicher Registrierung müsst Ihr in eurem Account unter dem Punk "Einstellungen" noch ein paar Informationen eintragen.

| Admin DEN C Live   E<br>Instellungen<br>Persönlich<br>Name:<br>Geburtsdatum:<br>Geschlecht:<br>Adresse<br>PLZ:<br>Ort:<br>Burdechort | Eurosport Plays<br>Michael Gaede<br>12.10.1976 (41)<br>Mann<br>Wasserloser Strasse 24d<br>63755                                                                                                  | Andern                                                                                                    | Profifoto                                                                                                    | Å                                                                                                    | ndern                                                                                                    |                                                                                                    |
|----------------------------------------------------------------------------------------------------|----------------------------------------------------------------------------------------------------|----------------------------------------------------------------------------------------------------|----------------------------------------------------------------------------------------------------|----------------------------------------------------------------------------------------------------|----------------------------------------------------------------------------------------------------|----------------------------------------------------------------------------------------------------|
| Instellungen<br>Persönlich<br>Name:<br>Geburtsdatum:<br>Geschlecht:<br>Adresse<br>Adresse:<br>PLZ:<br>Ort:<br>Burderloof:            | Michael Gaede<br>12.10.1976 (41)<br>Mann<br>Wasserloser Strasse 24d<br>63755                                                                                                    | Andem                                                                                                    | Profifoto                                                                                                    | A                                                                                                    | ndern                                                                                                    | 9                                                                                                    |
| Persönlich<br>Name:<br>Geburtsdatum:<br>Geschlecht:<br>Adresse<br>Adresse:<br>PLZ:<br>Ort:<br>Burdeelbort                            | Michael Gaede<br>12.10.1976 (41)<br>Mann<br>Wasserloser Strasse 24d<br>63755                                                                                                    | Andem                                                                                                    | Profilfoto                                                                                                    | Å                                                                                                    | ndern                                                                                                    |                                                                                                    |
| Persönlich<br>Name:<br>Geburtsdatum:<br>Geschlecht:<br>Adresse<br>Adresse:<br>PLZ:<br>Ort:<br>Buddeloof:                             | Michael Gaede<br>12.10.1976 (41)<br>Mann<br>Wasserloser Strasse 24d<br>63755                                                                                                    | Andem                                                                                                    | Profilfoto                                                                                                    | ~                                                                                                    | ilaen                                                                                                    |                                                                                                    |
| Name:<br>Geburtsdatum:<br>Geschlecht:<br>Adresse<br>Adresse:<br>PLZ:<br>Ort:<br>Buddeloof:                                           | Michael Gaede<br>12.10.1976 (41)<br>Mann<br>Wasserloser Strasse 24d<br>63755                                                                                                    | Andem                                                                                                    |                                                                                                    |                                                                                                    |                                                                                                    |                                                                                                    |
| Geburtsdatum:<br>Geschlecht:<br>Adresse<br>Adresse:<br>PLZ:<br>Ort:<br>Burderland:                                                   | 12.10.1976 (41)<br>Mann<br>Wasserloser Strasse 24d<br>63755                                                                                                    | Ändern                                                                                                    |                                                                                                    |                                                                                                    |                                                                                                    |                                                                                                    |
| Geschlecht:<br>Adresse<br>Adresse:<br>PLZ:<br>Ort:<br>Bundealand:                                                                    | Mann<br>Wasserloser Strasse 24d<br>63755                                                                                                    | Andem                                                                                                    |                                                                                                    |                                                                                                    |                                                                                                    |                                                                                                    |
| Adresse<br>Adresse:<br>PLZ:<br>Ort:<br>Bunderland:                                                                                   | Wasserloser Strasse 24d<br>63755                                                                                                    | Ändem                                                                                                    |                                                                                                    |                                                                                                    |                                                                                                    |                                                                                                    |
| Adresse<br>Adresse:<br>PLZ:<br>Ort:<br>Bundesland:                                                                                   | Wasserloser Strasse 24d<br>63755                                                                                                    |                                                                                                    |                                                                                                    |                                                                                                    |                                                                                                    |                                                                                                    |
| Adresse:<br>PLZ:<br>Ort:<br>Rundesland:                                                                                              | Wasserloser Strasse 24d<br>63755                                                                                                    |                                                                                                    |                                                                                                    |                                                                                                    |                                                                                                    |                                                                                                    |
| PLZ:<br>Ort:<br>Rundesland:                                                                                                    | 63755                                                                                                    |                                                                                                    | a heady                                                                                                    |                                                                                                    |                                                                                                    |                                                                                                    |
| Ort:<br>Bundesland:                                                                                                    |                                                                                                    |                                                                                                    |                                                                                                    |                                                                                                    |                                                                                                    |                                                                                                    |
| Rundaeland:                                                                                                    | Alzenau                                                                                                    |                                                                                                    | OLIVER 6                                                                                                    |                                                                                                    |                                                                                                    |                                                                                                    |
| puricestanu,                                                                                                    | Hessen                                                                                                    |                                                                                                    |                                                                                                    | 1                                                                                                    |                                                                                                    |                                                                                                    |
| Land:                                                                                                    | Deutschland                                                                                                    |                                                                                                    |                                                                                                    |                                                                                                    |                                                                                                    |                                                                                                    |
|                                                                                                    |                                                                                                    |                                                                                                    |                                                                                                    |                                                                                                    |                                                                                                    |                                                                                                    |
| Ansprechpartner                                                                                                    |                                                                                                    | Angen                                                                                                    | PHOTO LÖSCHE                                                                                                    | IN                                                                                                    |                                                                                                    |                                                                                                    |
| E-mail:                                                                                                    | info@michaelgaede.de                                                                                                    |                                                                                                    |                                                                                                    |                                                                                                    |                                                                                                    |                                                                                                    |
| Telefon:                                                                                                    | +496023 9179810                                                                                                    |                                                                                                    |                                                                                                    |                                                                                                    |                                                                                                    |                                                                                                    |
| Phone (work):                                                                                                    |                                                                                                    |                                                                                                    |                                                                                                    |                                                                                                    |                                                                                                    |                                                                                                    |
| Mobil:                                                                                                    | +49 17643210076                                                                                                    |                                                                                                    |                                                                                                    |                                                                                                    |                                                                                                    |                                                                                                    |
| Admin DEI 🛃 Live   E                                                                                                    | Eurosport Play                                                                                                    |                                                                                                    |                                                                                                    |                                                                                                    | 4,                                                                                                    | 4                                                                                                    |
| instellungen                                                                                                    |                                                                                                    |                                                                                                    |                                                                                                    |                                                                                                    |                                                                                                    | e                                                                                                    |
|                                                                                                    |                                                                                                    |                                                                                                    |                                                                                                    | ×                                                                                                    | ndern                                                                                                    |                                                                                                    |
| Sport                                                                                                    |                                                                                                    |                                                                                                    |                                                                                                    |                                                                                                    |                                                                                                    |                                                                                                    |
| Sport:                                                                                                    | Squash                                                                                                    |                                                                                                    |                                                                                                    |                                                                                                    |                                                                                                    |                                                                                                    |
| Mitglieder-ID:                                                                                                    | 2671                                                                                                    |                                                                                                    |                                                                                                    |                                                                                                    |                                                                                                    |                                                                                                    |
| Verein:                                                                                                    | Squash-Devils e.V.                                                                                                    |                                                                                                    |                                                                                                    |                                                                                                    |                                                                                                    |                                                                                                    |
| Spielstärke:                                                                                                    |                                                                                                    |                                                                                                    |                                                                                                    |                                                                                                    |                                                                                                    |                                                                                                    |
|                                                                                                    |                                                                                                    |                                                                                                    |                                                                                                    |                                                                                                    |                                                                                                    |                                                                                                    |
|                                                                                                    |                                                                                                    |                                                                                                    |                                                                                                    |                                                                                                    |                                                                                                    |                                                                                                    |
| Konto                                                                                                    |                                                                                                    |                                                                                                    |                                                                                                    |                                                                                                    |                                                                                                    |                                                                                                    |
| Konto<br>Kennung:                                                                                                    | MichaelGaede ( <sup>Andem</sup> )                                                                                                    |                                                                                                    |                                                                                                    |                                                                                                    |                                                                                                    |                                                                                                    |
|                                                                                                    | Ansprechpartner<br>E-mail:<br>Telefon:<br>Phone (work):<br>Mobil:<br>www.tournamentsoftwar<br>Admin DEh  Live   f<br>nstellungen<br>Sport<br>Sport:<br>Mitglieder-ID:<br>Verein:<br>Spielstarke: | Ansprechpartner         E-mail:       info@michaelgaede.de         Telefon:       +496023 9179810         Phone (work): | Ansprechpartner E-mail: Info@imichaelgaede.de Telefon: +496023 9179810 Phone (work): Mobil: +49 17643210076 Ww.tournamentsoftware.com/user/account-settings/profile Admin DE C two [Eurosport Play: nstellungen  Sport Sport: Squash Mitglieder-ID: 2671 Verein: Squash-Devits e.V. Spielstarke: | Ansprechpartner       Anstern         E-mail:       info@michaelgade.de         Telefon:       +496023 9179810         Phone (work):       Mobil:         Mobil:       +49 17643210076    www.tournamentsoftware.com/user/account-settings/profile Admin DEP     Sport: Sport: Squash Miglieder/ID: Squash Miglieder/ID: Squash-Devils e.V. Spielstarke: | Ansprechpartner     Ansere       E-mail:     info@michaelgaede.de       Telafon:     +496023 9179810       Phone (work):     Mobil:       Mobil:     +49 17643210076         Mobil:     +49 17643210076         Mobil:     the processory         Mobil:     -         Mobil:     the processory         Mobil:     the processory         Mobil:     the processory         Mobil:     the processory         Mobil:     the processory         Mobil:     the processory         Mobil:     the processory         Mobil:     the processory         Mobil:     the processory         Mobil:     the processory         Mobil:     the processory         Mobil:     the processory         Mobil:     the processory         Micro Devise     Mobil:         Micro Devise     the processory         Micro Devise     the processory         The processory     the processory         Micro Devise     the processory         Sport:     Squash         Mildiglical-rio:     Squash-Devise eV. <td>Ansprechpartner<br/>E-mail: info@michaeigaede.de<br/>Telefon: +496023 9179810<br/>Phone (work):<br/>Mobil: +49 17643210076<br/>Mobil: +49 17643210076<br/>Mobil: e +49 17643210076<br/>Mobil: e +49 17643210076<br/>Mobil: e +49 17643210076<br/>Mobil: e +49 17643210076<br/>Mobil: e +49 17643210076<br/>Mobil: e +49 17643210076<br/>Mobil: e +49 17643210076<br/>Mobil: e +49 17643210076</td> | Ansprechpartner<br>E-mail: info@michaeigaede.de<br>Telefon: +496023 9179810<br>Phone (work):<br>Mobil: +49 17643210076<br>Mobil: +49 17643210076<br>Mobil: e +49 17643210076<br>Mobil: e +49 17643210076<br>Mobil: e +49 17643210076<br>Mobil: e +49 17643210076<br>Mobil: e +49 17643210076<br>Mobil: e +49 17643210076<br>Mobil: e +49 17643210076<br>Mobil: e +49 17643210076 |

Unter dem Punkt Sport müsst Ihr euren Verein (bitte auf korrekte Schreibweise achten) eintragen und unter der Mitglieder-ID die DSQV-Spiellizenz Nummer. (siehe "Suche" unter(https://www.squash-liga.com)

Nun bitte speichern.

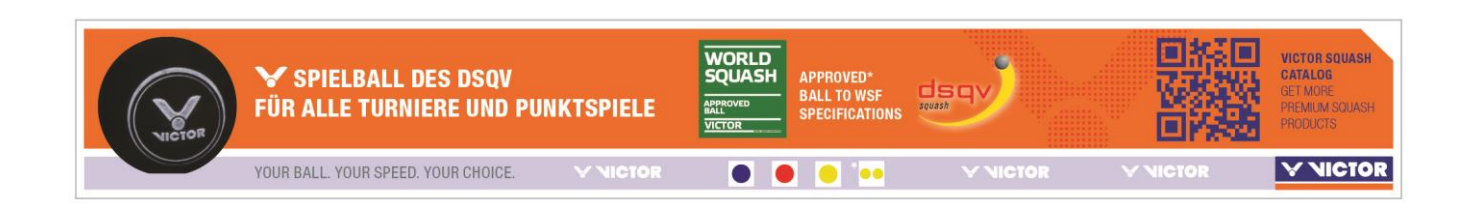

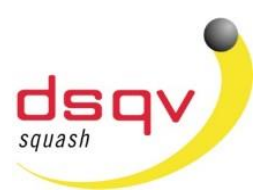

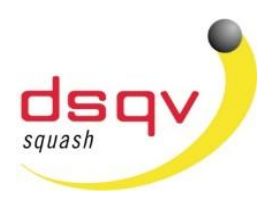

Wir gehen wieder zurück zum Turnier:

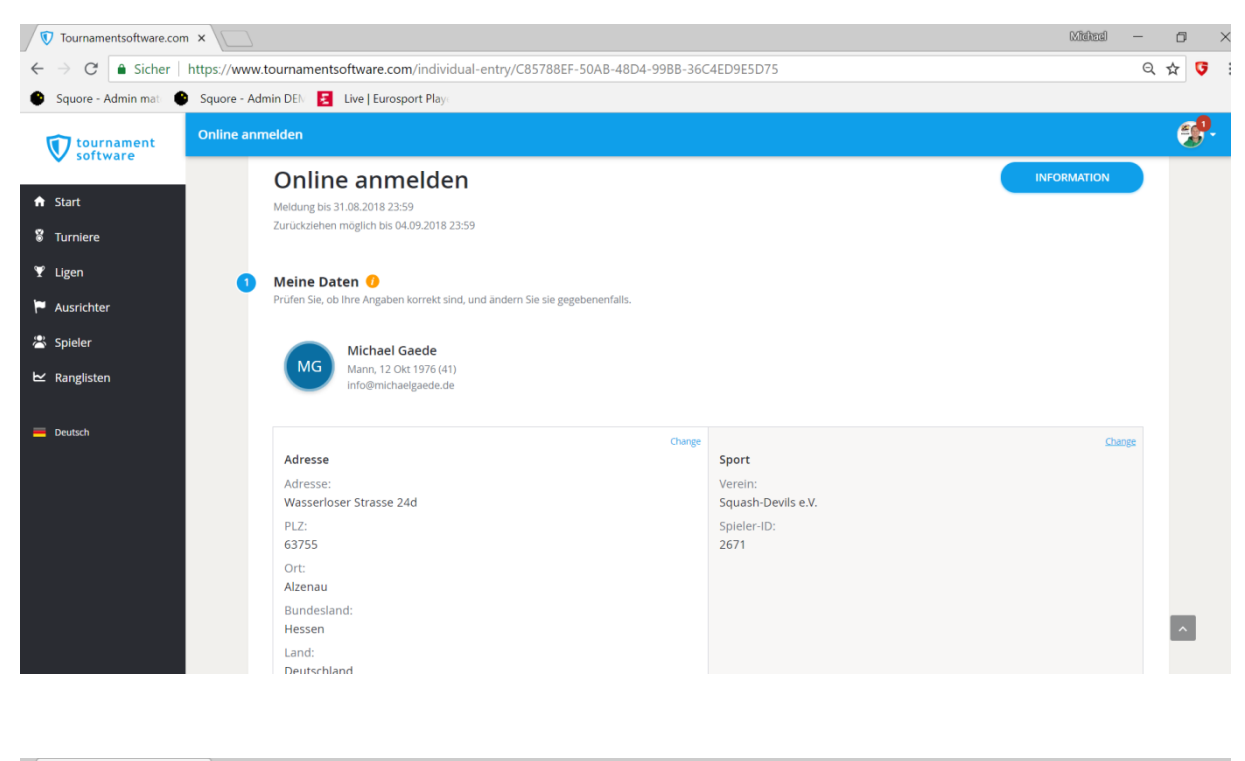

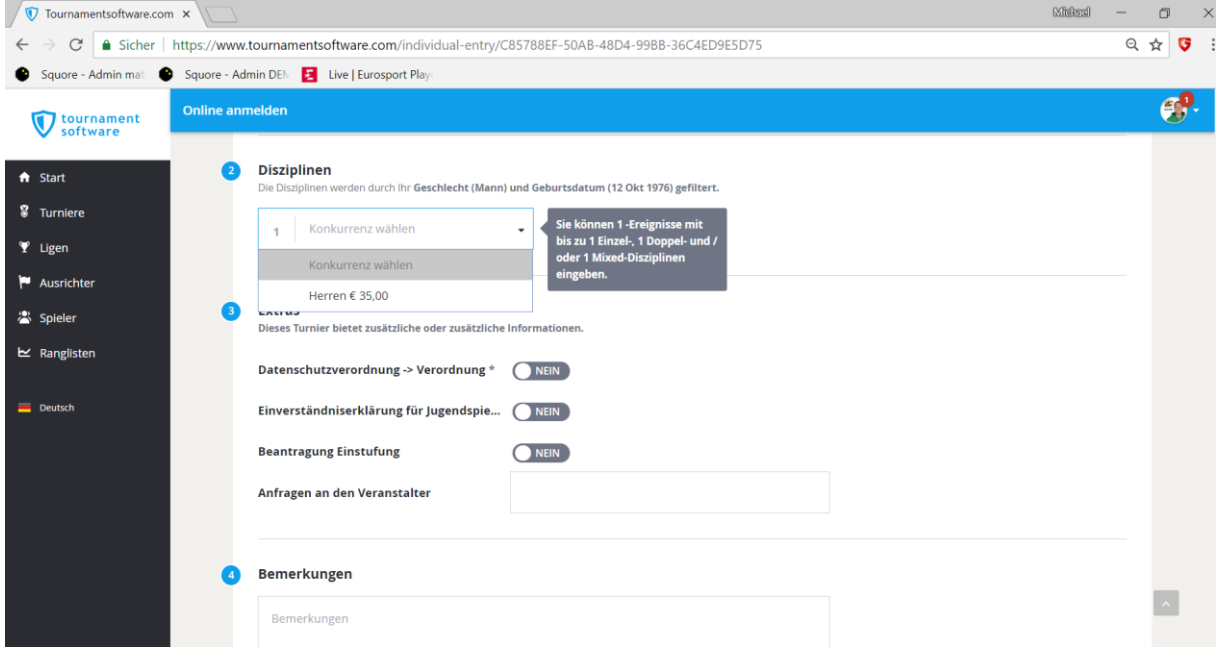

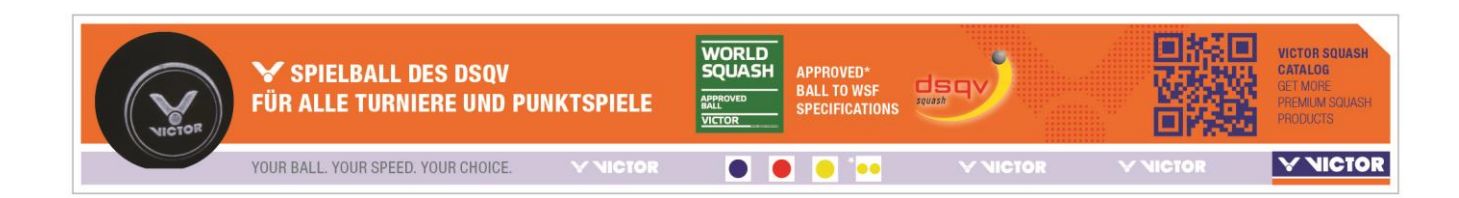

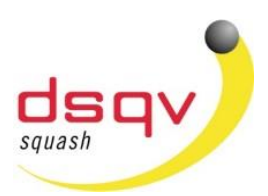

SC

| V Tournamentsoftware.com ×                         |                                                                                                 |              |            |  |  |
|----------------------------------------------------|-------------------------------------------------------------------------------------------------|--------------|------------|--|--|
| $\leftarrow$ $\rightarrow$ C $\blacksquare$ Sicher | Sicher https://www.tournamentsoftware.com/individual-entry/C85788EF-50AB-48D4-99BB-36C4ED9E5D75 |              |            |  |  |
| Squore - Admin mat                                 | Squore - Admin DEM 🚦 Live   Eurosport Play                                                      |              |            |  |  |
| tournament software                                | Online anmelden                                                                                 |              | <b>9</b> . |  |  |
| ✿ Start                                            | Datenschutzverordnung -> Verordnung *                                                           | € 0,00       |            |  |  |
| 🖇 Turniere                                         | Einverständniserklärung für Jugendspie…                                                         |              |            |  |  |
| ♥ Ligen                                            | Beantragung Einstufung                                                                          |              |            |  |  |
| Ausrichter                                         | Anfragen an den Veranstalter                                                                    |              |            |  |  |
| 😤 Spieler                                          |                                                                                                 |              |            |  |  |
| ₩ Ranglisten                                       | Bemerkungen                                                                                     |              |            |  |  |
| Deutsch                                            | Bemerkungen                                                                                     |              |            |  |  |
|                                                    | Ich stimme zu mit Die Turnierregeln.                                                            |              |            |  |  |
|                                                    | MELDUNG ZURÜCKZIEHEN ZURÜC                                                                      | K BESTÄTIGEN | ^          |  |  |

Jetzt nur noch bestätigen.

Ihr erhaltet eine E-Mail mit der Bestätigung der Anmeldung. Wenn der Turnierleiter die Meldung importiert erhaltet ihr eine zweite E-Mail mit dieser Information.

#### Die Login-Daten bitte speichern oder notieren für die nächsten Turniere. Der Registriervorgang ist nur einmalig.

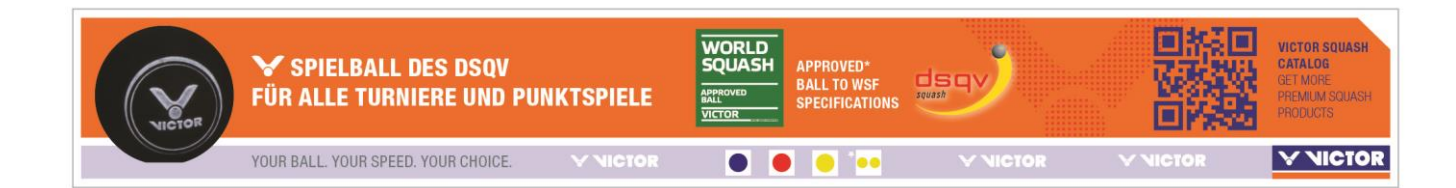